# **Registration Guide**

Think Ahead

ACCA

ACCA

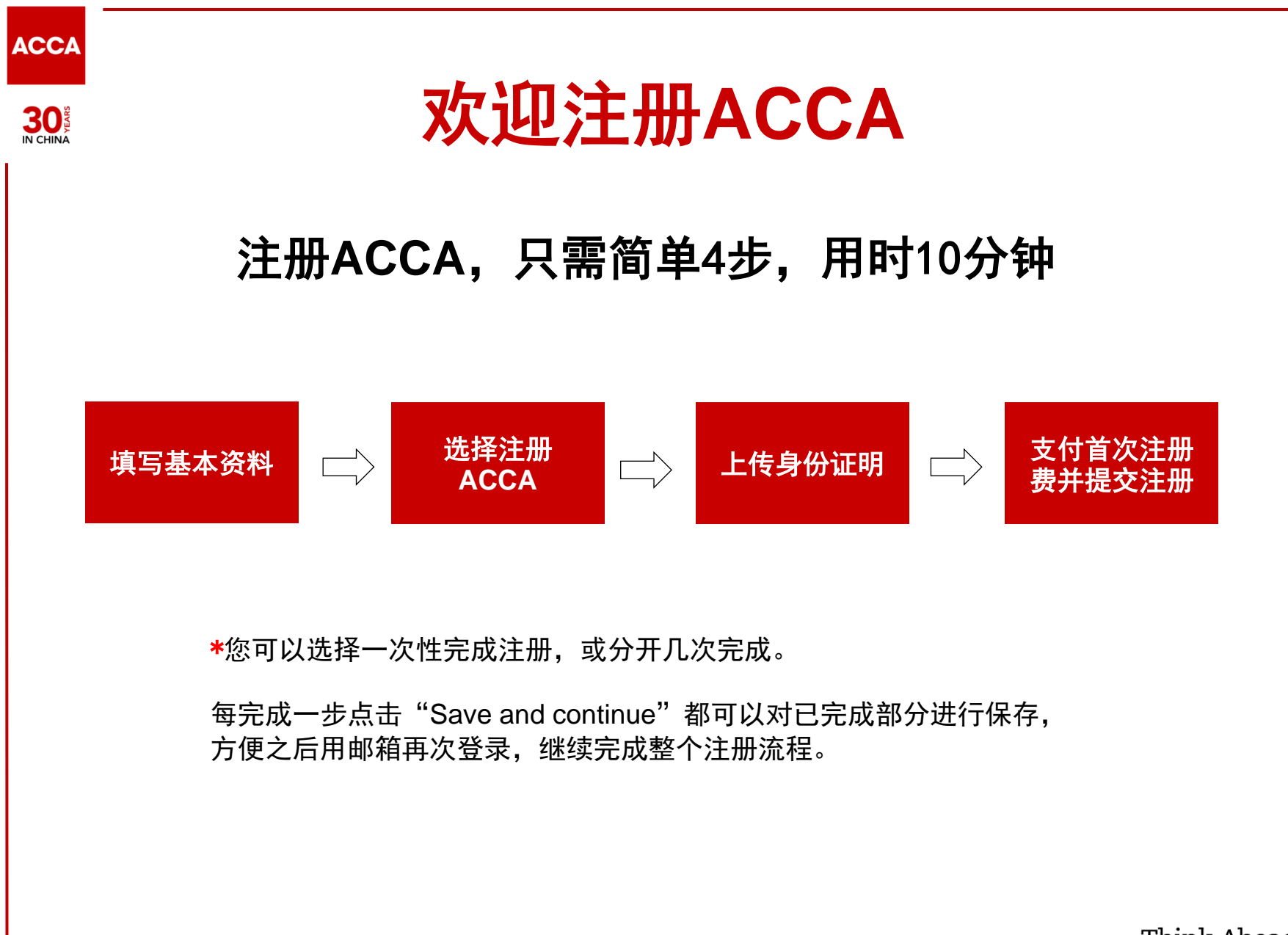

## ACCA

# 登录ACCA全球官网 www.accaglobal.com

## 点击首页 "Apply now"

| ACCA Think A | Ahead              | Search    |                    | Q       | Apply now | myACCA $\rightarrow$     |
|--------------|--------------------|-----------|--------------------|---------|-----------|--------------------------|
| Home         | Our qualifications | Employers | Learning providers | Members | Students  | Professional<br>insights |

# Inspiring accountancy

A powerful global presence within the profession, ACCA inspires its members and students towards greater success and prosperity.

Benefit from qualifications that are endorsed by employers and institutions around the world, and a career's worth of valuable resources and support.

Discover ACCA >

\* \*

 Start your

 Start your

 finance with

 ACCA

 Studying with ACCA

 Apply now

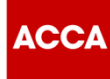

# 开始注册 ■ 点击左下方红色按钮 certificate. "Get started" 在注册过程中,如需即时 帮助,您可以点击页面右 侧Web chat与ACCA注册 顾问在线对话。 process

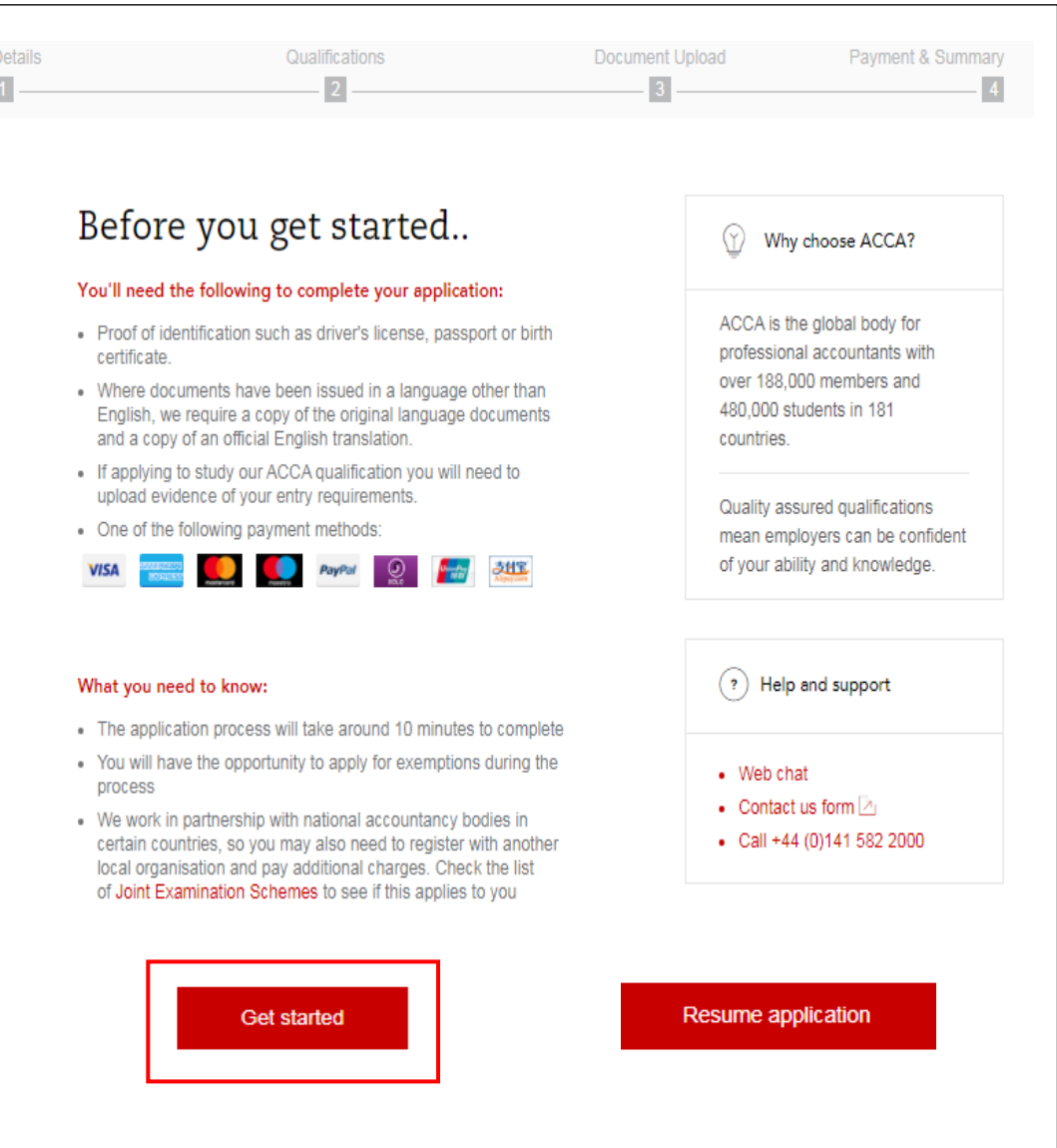

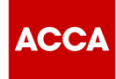

# 第一步 Details 填写个人基本信息 (带\*号为必填项) First name 填您的名字的拼音

- Last name 填您的姓的拼音
- Email address
   请务必正确填写您的
   常用邮箱
- 点击 "Continue" 继续

| Think Ahead       |                                       |            | A                            | CCA application |
|-------------------|---------------------------------------|------------|------------------------------|-----------------|
| }                 | Qualifications                        | Document 3 | Upload                       | Payment & Summa |
|                   |                                       |            |                              |                 |
| Get sta           | rted                                  |            | ? Help                       | and support     |
| The application s | hould be completed in English.        |            |                              |                 |
| Please complete   | all fields marked with an asterisk. * |            | Web cha     Contact          | it<br>us 🗷      |
| First name        |                                       |            | <ul> <li>Call +44</li> </ul> | 0141 582 2000   |
| Xiaoli            |                                       | $\odot$    |                              |                 |
| Last name *       |                                       |            |                              |                 |
| Zhang             |                                       | $\odot$    |                              |                 |
| Email address *   |                                       |            |                              |                 |
| 248865246@        | iqq.com                               | $\odot$    |                              |                 |

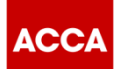

## 30. 第一步 Details

- Gender
   选择您的性别
- Date of Birth 正确填写您的出生日期(需与身份证明一致)
- Nationality 选择您的国籍
- Country of residence 选择您的居住国
- Passcode/ Zip code 正确填写常用地址的邮编
- Address 1 正确填写常用地址
- Town/City 正确填写常住城市
- Phone 选择国家区号后,正确填写11位数手机号码

| ender *      |                                                                                                    |                                                                            |                              |               |  |
|--------------|----------------------------------------------------------------------------------------------------|----------------------------------------------------------------------------|------------------------------|---------------|--|
| Female       |                                                                                                    |                                                                            |                              |               |  |
| Male         |                                                                                                    |                                                                            |                              |               |  |
| ate of birth | *                                                                                                    |                                                                            |                              |               |  |
| Day          | Month                                                                                                    | Year                                                                       | $\bigcirc$                   |               |  |
| 7            | Мау                                                                                                    | ▼ 1990                                                                     | -                            |               |  |
| ationality * |                                                                                                    |                                                                            |                              |               |  |
| Chinese      |                                                                                                    |                                                                            | - 🕑                          |               |  |
|              |                                                                                                    |                                                                            |                              |               |  |
| Addre        | ess informat                                                                                                    | ion                                                                        |                              |               |  |
| ountry of re | esidence *                                                                                                    |                                                                            |                              |               |  |
| China, Pe    | eoples Rep of                                                                                                    |                                                                            | - 🕑                          |               |  |
| ostcode/ Zi  | p code                                                                                                    |                                                                            | ]                            |               |  |
| 510620       | -                                                                                                    |                                                                            |                              |               |  |
| ddrore 1 *   |                                                                                                    |                                                                            |                              |               |  |
| Room 24      | 07 208 Tianbe Road                                                                                                    |                                                                            |                              |               |  |
| 1001121      |                                                                                                    |                                                                            |                              |               |  |
| Town/City    | *                                                                                                    |                                                                            |                              |               |  |
| Guang        | zhou                                                                                                    |                                                                            |                              | $\bigcirc$    |  |
| Phone (mo    | bile preferred) *                                                                                                    |                                                                            |                              |               |  |
| +96          | 12490224745                                                                                                    |                                                                            |                              |               |  |
| +00+         | 13400224743                                                                                                    |                                                                            |                              | $\odot$       |  |
| ()           | We may use your persiform or during your relaping your relaping your relaping your relaping and exam administration Read more | onal data (collected<br>ationship with us) fo<br>nip, student membe<br>on, | l on this<br>or the<br>rship |               |  |
|              | s                                                                                                    | Save and cont                                                              | inue                         | $\rightarrow$ |  |

| AN                          | Details                                  | Qualifications                                                                                                    | Docume        | nt Upload Payment & Summary 3 4 |
|-----------------------------|------------------------------------------|----------------------------------------------------------------------------------------------------|---------------|---------------------------------|
| 第二步 Qualifications          | Se                                       | lect qualification                                                                                                    |               | ? Help and support              |
| 选择注册ACCA                    |                                          |                                                                                                    |               | Web chat     Contact us ⊠₁      |
| ■ 选择ACCA Qualification      |                                          | Foundations in Accountancy (FIA)<br>Entry requirements: None, it's open access                                                                                                    |               | • Call +44 (0)141 582 2000      |
| ■ 点击 "Save and<br>Continue" | More information<br>Select qualification |                                                                                                    | •             |                                 |
|                             |                                          | ACCA Qualification<br>Bentry requirements: Three GCSEs and two A<br>Levels in five separate subjects including Maths<br>and English or their equivalent are required for<br>this accountancy qualification | $\bigcirc$    |                                 |
|                             | 1                                        | Nore information                                                                                                    | •             |                                 |
|                             |                                          | Qualification selected                                                                                                    |               |                                 |
|                             | $\leftarrow$                             | Back Save and continue                                                                                                    | $\rightarrow$ |                                 |

ACCA

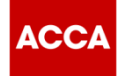

# 

## 第三步 Document Upload

### 上传资料

### 上传文件注意事项:

- 所有非英语的文件原件均需准备已加盖公章的翻译件。 (翻译件可盖学校/翻译公司公章)
- 原件与翻译件都需要上传。
- ▶ 翻译件模板可点击<u>此处</u>查看。
- 所有文件不能超过5MB,格式需为: doc, docx, pdf, tif, bmp, jpg, gif或 png
- 如图,点击upload identification里 面的 Add file(s) 开始上传

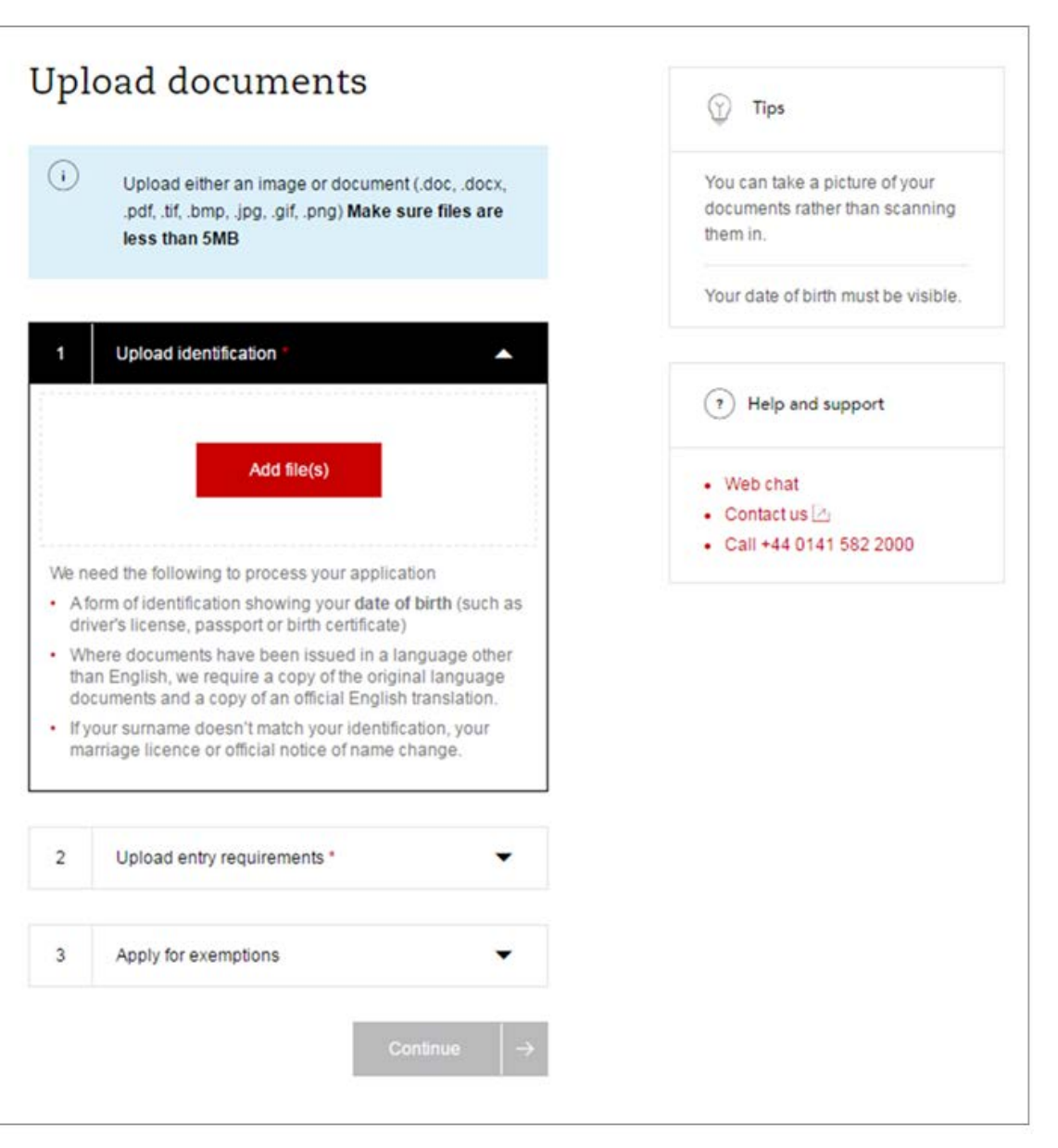

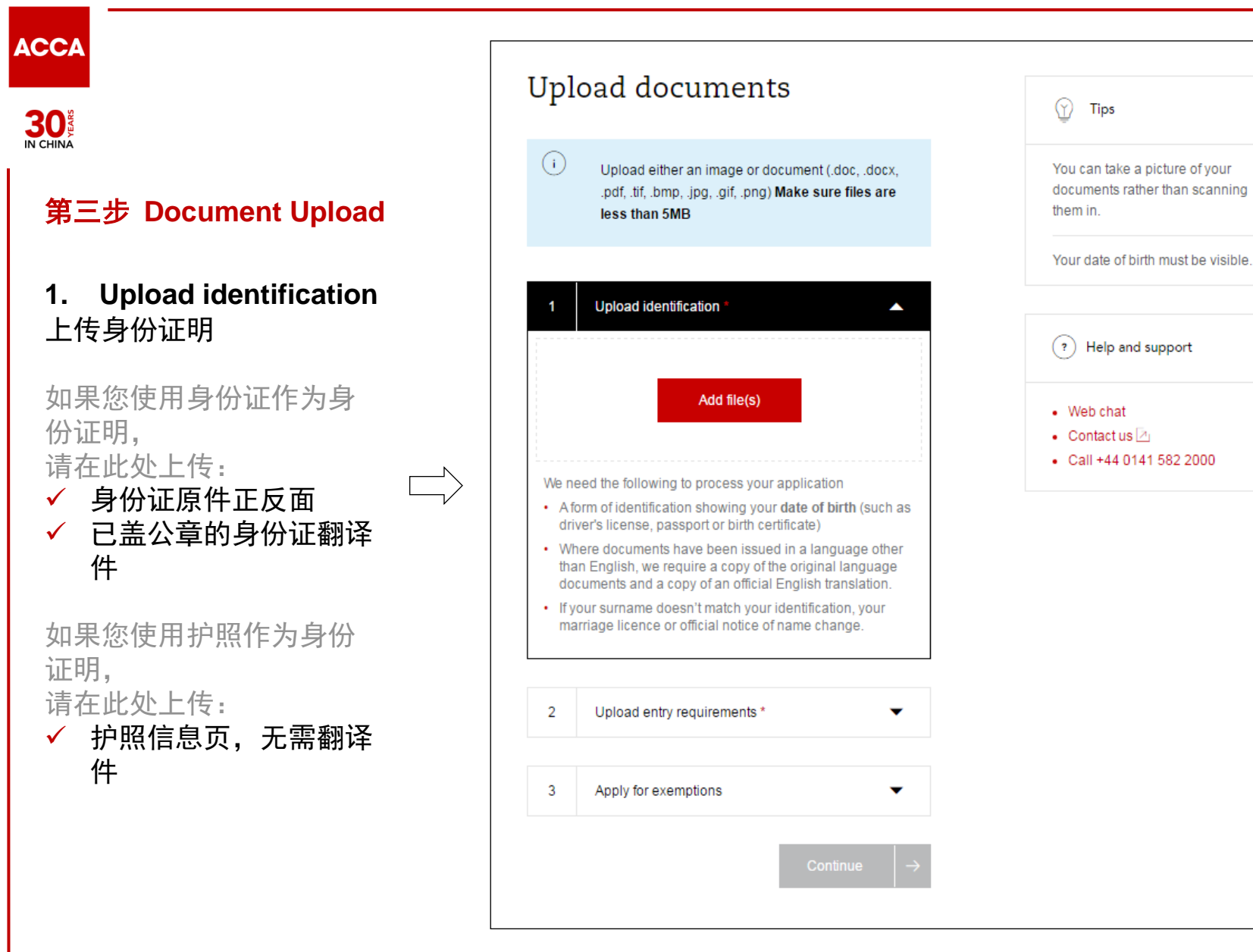

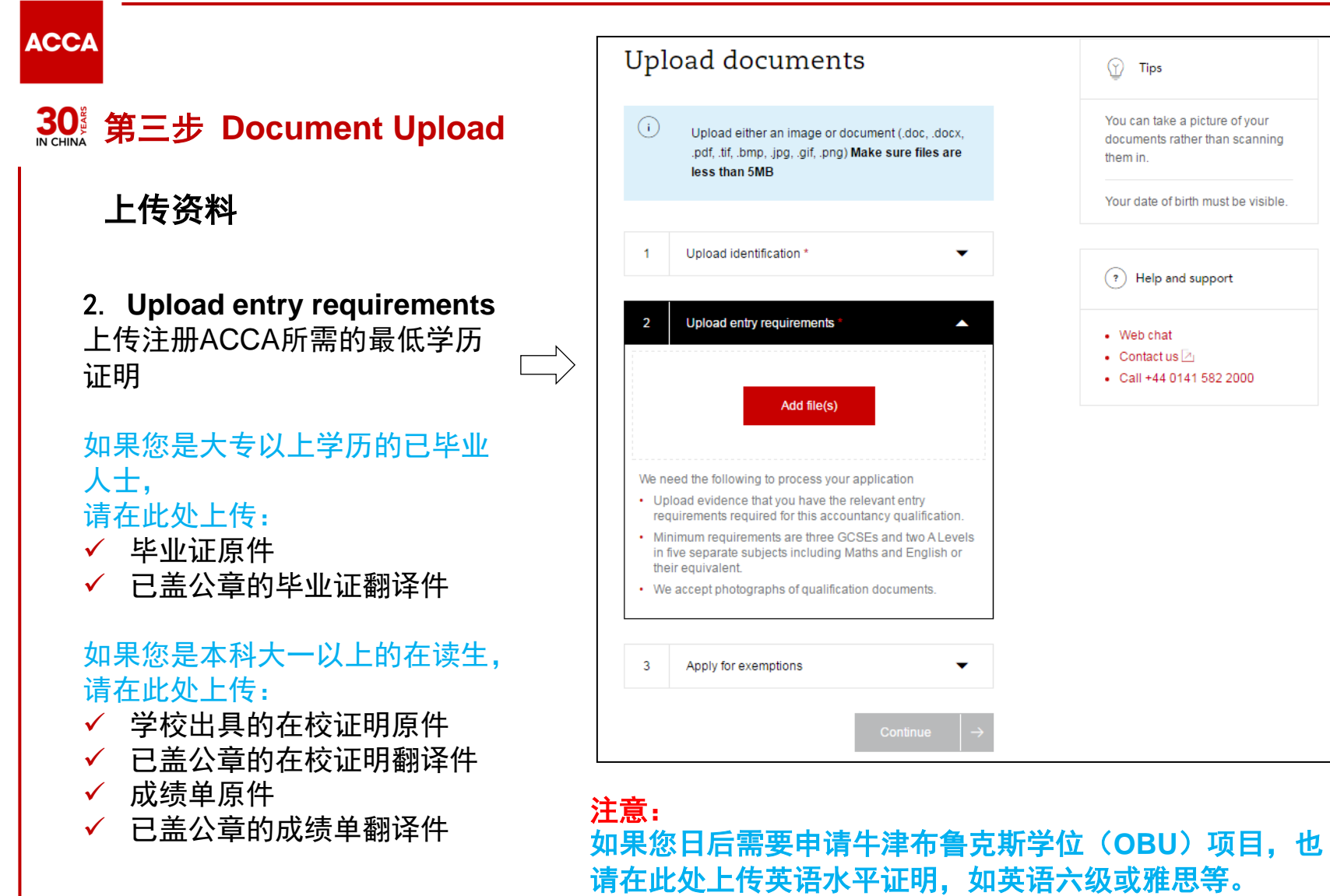

您需要在F7,8,9任意一门均未通过之前把证明发邮件给 ACCA总部。

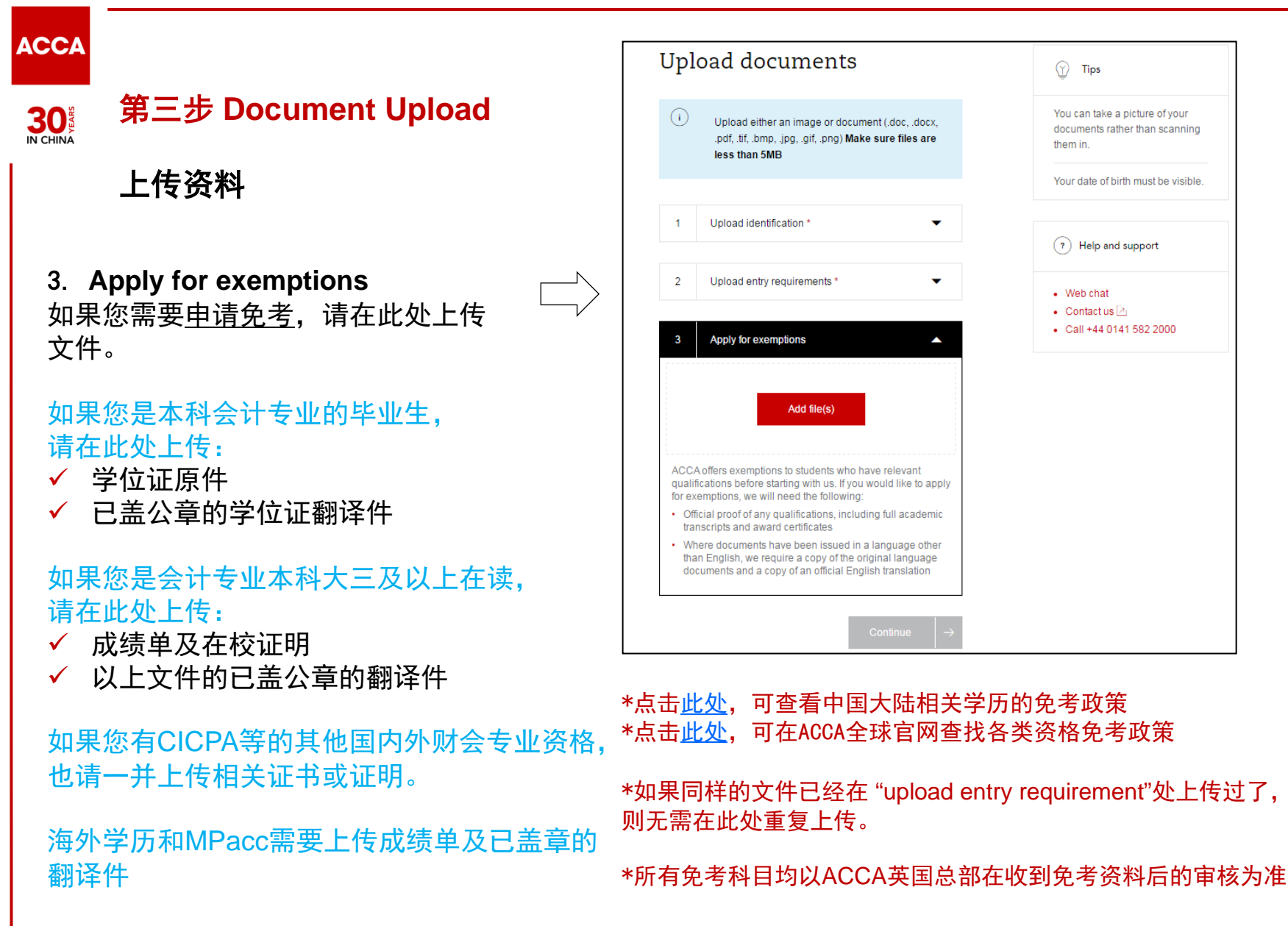

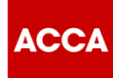

#### 30 IN CHINA

第三步 Document Upload

上传资料

- 每次可同时上传多份文件
- 上传成功会显示绿色
- 所有文件上传完毕后,
   点击 "Save & Continue"继续下一步。
- 如果在注册成功后,您有新的资格证书符 合免考申请,可以在之后把相关资格证明 发邮件给ACCA英国总部申请追加免考 邮箱:students@accaglobal.com

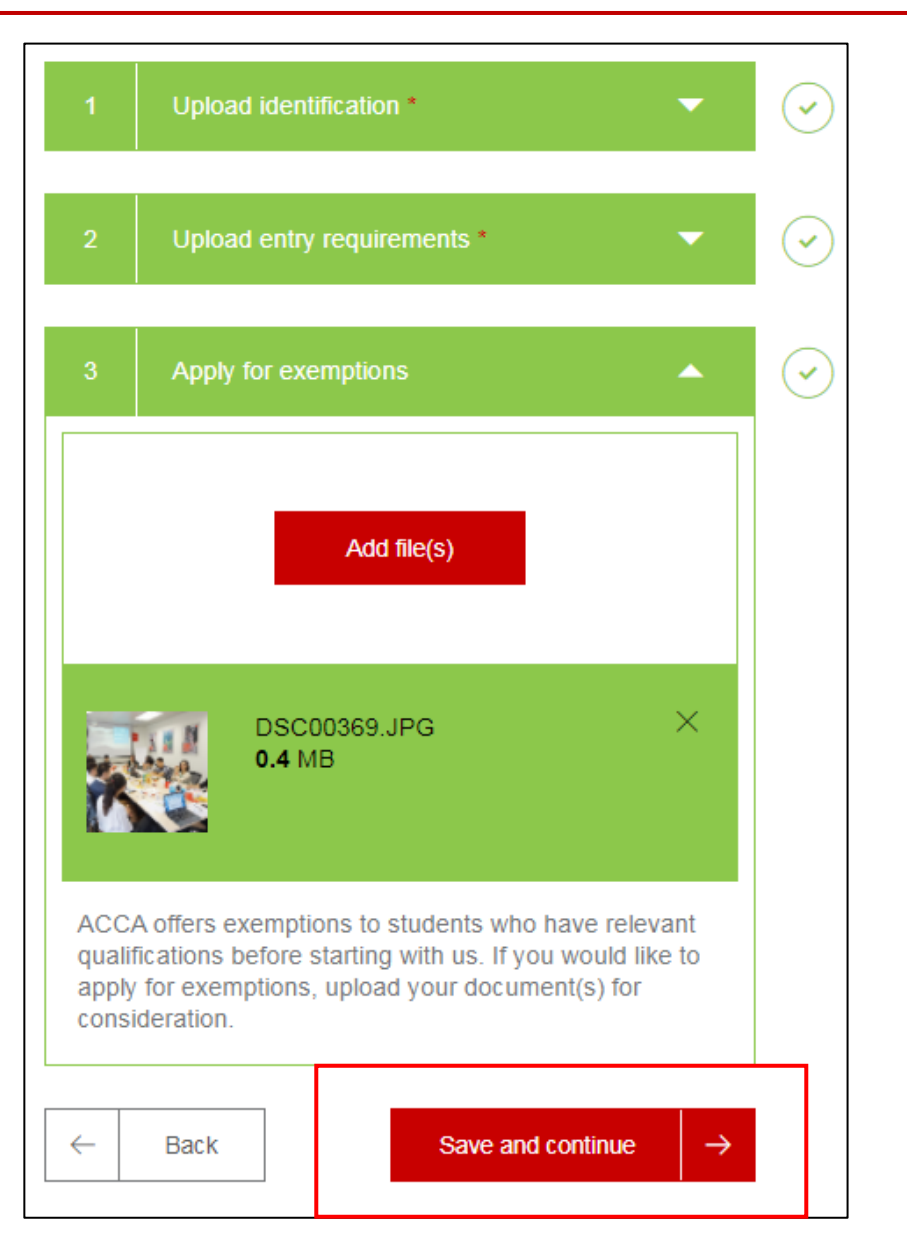

ACCA

30 SAMA

### 第四步 Payment & Summary

### 支付首次注册费提交注册

此页面将最后与您确认您的邮箱 地址与所需注册的资格证书。

如确认无误,请把此页面继续往 下拉。

| tails                 | Qualifications<br>──────────────────────────────                                     | Document Upload Payment & Sur                                                                                |
|-----------------------|--------------------------------------------------------------------------------------|----------------------------------------------------------------------------------------------------|
| Com <u>p</u><br>appli | plete your<br>cation                                                                 | Why choose ACCA?                                                                                             |
| Your em<br>4654643    | ail address:<br>5@qq.com                                                             | ACCA is the world's<br>leading body for<br>professional<br>accountants.                                      |
| Qualifica<br>You have | tion<br>e selected to study:                                                         | Our qualifications are<br>recognised and<br>recommended around<br>the world as a mark of                     |
|                       | Foundations in Accountancy<br>(FIA)<br>Entry requirements: None,<br>it's open access | professional excellence<br>– a reputation you<br>become associated<br>with the moment you<br>begin studying. |

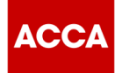

#### 30 IN CHINA

### 第四步 Payment & Summary

### 支付首次注册费提交注册

#### 在此页面,显示您需要交纳的首次注册 费79英镑

- 请在Terms & conditions处打钩
- 我们建议您在是否愿意接收有关 ACCA资讯栏目里打钩,以便您能及 时收到ACCA重要信息。
- 点击 "Go to payment"

#### Registration code

If your employer or education provider has provided you with a registration code, please enter it in the field below. You may only apply one registration code per application.

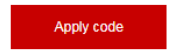

#### Registration cost

This is your charge to register with ACCA. You will be charged separately for qualification costs.

£79.00 registration fee

#### Terms & conditions / Bye-law 8

To complete your application, you must read and agree to our terms and conditions. View terms and conditions / Bye-law 8

I have lead and agree to the terms & conditions / Bye-law 8 \*

ACCA would like to keep you informed of products and services from third party organisations that may be of interest, relevance or benefit to you in your professional capacity. All are strictly vetted and the mailing/email list is never given directly to the advertising party. All campaigns are carried out by ACCA or an ACCA approved agency.

Back

 $\leftarrow$ 

#### Why choose ACCA?

| ACCA is the world's<br>leading body for                                                         |   |
|-------------------------------------------------------------------------------------------------|---|
| leading body for                                                                                |   |
|                                                                                                 |   |
| professional                                                                                    |   |
| accountants.                                                                                    |   |
|                                                                                                 |   |
| Our qualifications are                                                                          |   |
| recognised and                                                                                  |   |
| recommended around                                                                              |   |
| the world as a mark of                                                                          |   |
| professional excellence                                                                         | Э |
| - a reputation you                                                                              |   |
| become associated                                                                               |   |
| with the moment you                                                                             |   |
| beain studvina.                                                                                 |   |
|                                                                                                 |   |
|                                                                                                 |   |
| Help and support                                                                                |   |
| Web chat                                                                                        |   |
| <ul> <li>Contact us <a>href="https://www.example.com"&gt;https://www.example.com</a></li> </ul> |   |
| <ul> <li>Call +44 0141 582</li> </ul>                                                           |   |
|                                                                                                 |   |
| 2000                                                                                            |   |

Go to payment

| If you are paying by credit or debit card from outside the UK, your card must be enabled to make international payments (GBP).<br>Please contact your card provider to confirm that this has been done before making your payment. |
|----------------------------------------------------------------------------------------------------|
|                                                                                                    |
| Please select your payment method                                                                                                    |
| Total payment amount GBP 79.00<br>Credit Card                                                                                                    |
| AliPay                                                                                                    |
| UnionPay                                                                                                    |
| PayPal                                                                                                    |
| previous                                                                                                    |
|                                                                                                    |

Think Ahead

•

•

▼

•

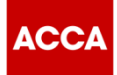

30

### 成功提交注册申请

- 成功支付首次注册费后,您 的ACCA注册申请将提交至 ACCA英国总部进行审核。 审核在10个工作日内完成, 并以邮件的形式通知您是否 已注册成功。
- 提交注册后,在此页面将显示您的7位数字的ACCA ID。 请务必谨记您的ACCA ID, 这也是您以后登录My ACCA进行报考和缴费等事项的登录 账号。您的ACCA ID 也会在您提交注册数分钟后发送到您的注册邮箱里,如无收到, 请查找你的垃圾邮箱。
- 在收到ACCA ID后,您可以 到ACCA全球官网上登录您 的My ACCA设置密码(操作 请看下一页),之后可登录 My ACCA查看申请进度。

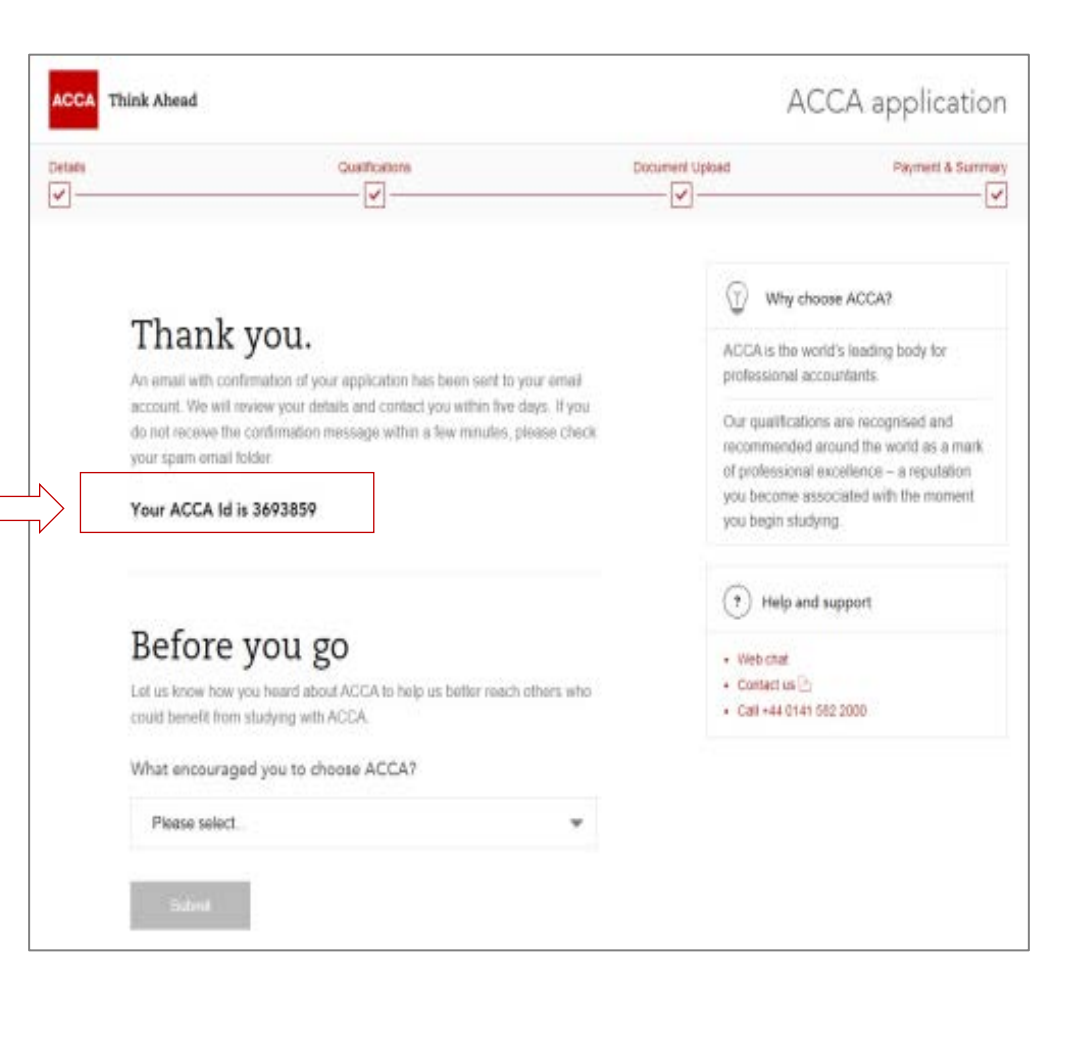

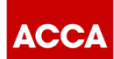

# 设置个人my ACCA账号登录密码

登录ACCA全球官网<u>www.accaglobal.com</u>

"New user-set your password" 进行密码设置

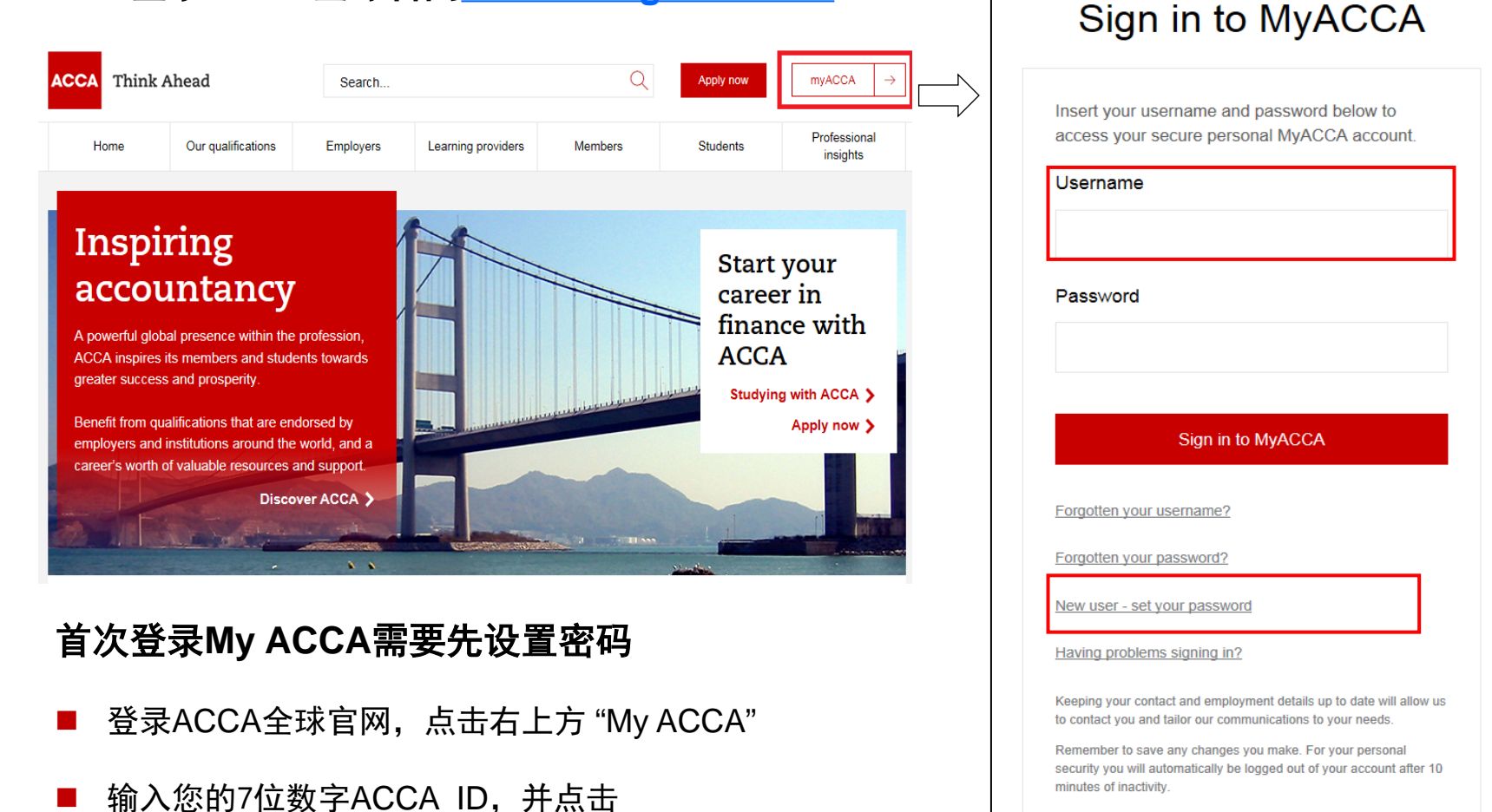

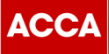

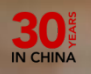

# ACCA 考试相关信息

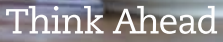

© ACCA

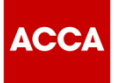

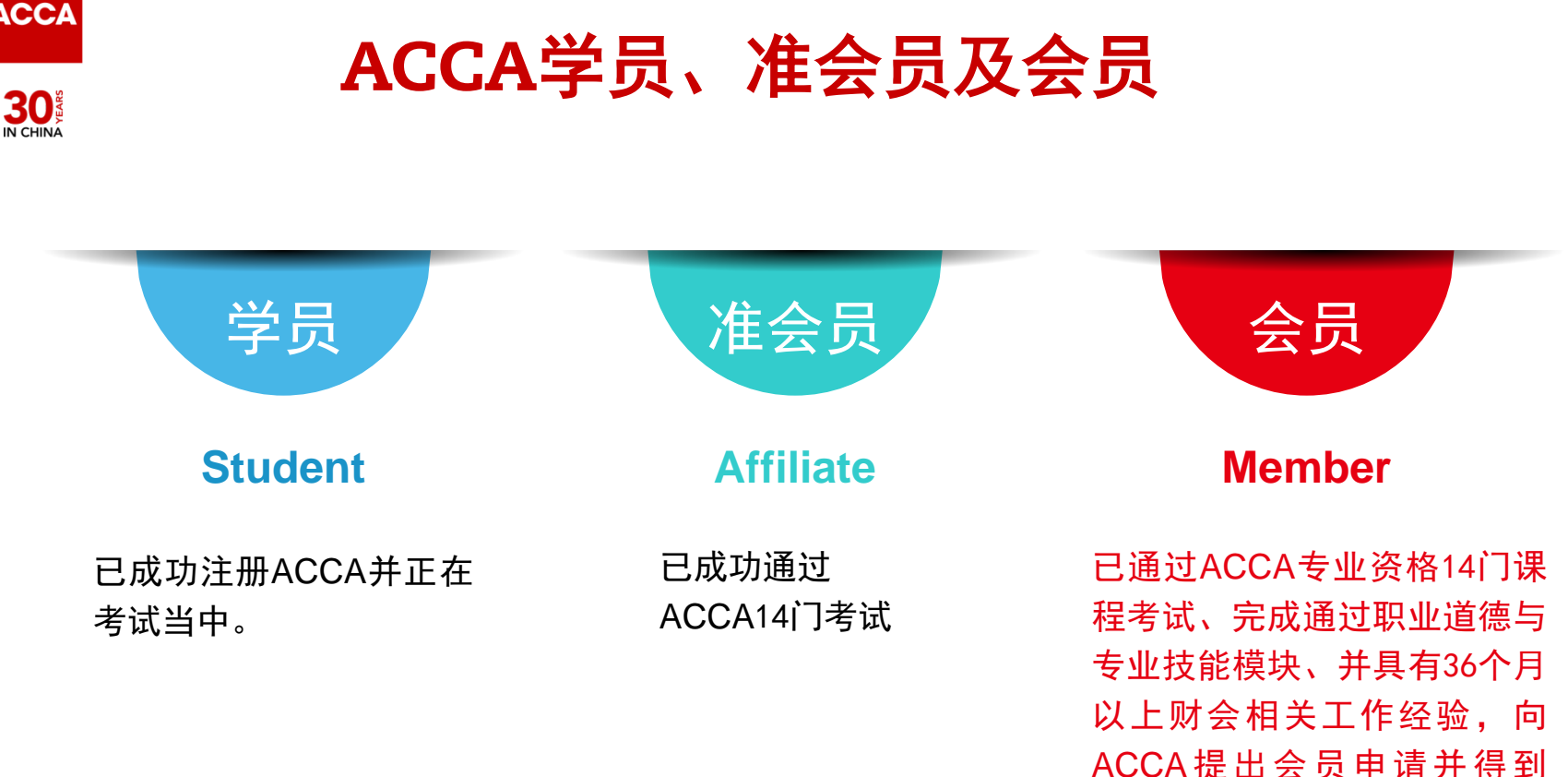

ACCA总部的确认。ACCA会 员可以称自己为"特许公认会

计师",并在名片上印ACCA。

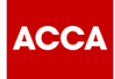

# 报考时间

以下是目前各报考时段的截止时间及出成绩时间,详情请点击<u>此处</u>到ACCA全球官网查看。

|         | 2018年9月    | 2018年12月   |
|---------|------------|------------|
| 报考开放时间  | 2018-2-6   | 2018-5-16  |
| 早报阶段截止到 | 2018-5-14  | 2018-8-13  |
| 常规阶段截止到 | 2018-7-30  | 2018-10-29 |
| 后期阶段截止到 | 2018-8-6   | 2018-11-5  |
| 成绩公布时间  | 2018-10-15 | 2019-1-14  |

\*修改报考的截止时间是各个考季的常规报考截止时间(包括修改考点、增加、减少考试科目和退考)

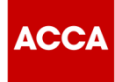

# 报考费用

### 以下是目前各报考时段报考价格,详情请点击<u>此处</u>到ACCA全球官网查看。

| 考试阶段                 | 报考时间 | 2018年3月  | 2018年6月   |
|----------------------|------|----------|-----------|
| 第一阶段<br>知识课程<br>F1−3 | 提前时段 | 中国区无全球统考 | ,请联系机考中心。 |
|                      | 常规时段 | 点击此处查看机图 | 国内机考中心名录。 |
|                      | 后期时段 | (其中技能课科  | 呈F4也包括在内) |
| 第二阶段<br>技能课程<br>F5−9 | 提前时段 | £        | 100       |
|                      | 常规时段 | £        | 108       |
|                      | 后期时段 | £        | 277       |

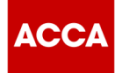

# 报考费用

# 

# 以下是目前各报考时段报考价格,详情请点击<u>此处</u>到ACCA全球官网查看。

ACCA专业资格-成就未来(ACCA Qualification-the Future)中的创新科目"战略 商业领袖"(Strategic Business Leader, 简称"SBL")将于2018年9月正式上线。 原来的P1和P3 会被"战略商业领袖"考试取代。

| 第三阶段<br>核心课程SBR<br>第四阶段<br>选修课程P4-7 | 提前时段 | £ 125 |
|-------------------------------------|------|-------|
|                                     | 常规时段 | £136  |
|                                     | 后期时段 | £ 307 |
| 第三阶段<br>核心课程 SBL                    | 提前时段 | £180  |
|                                     | 常规时段 | £190  |
|                                     | 后期时段 | £ 307 |

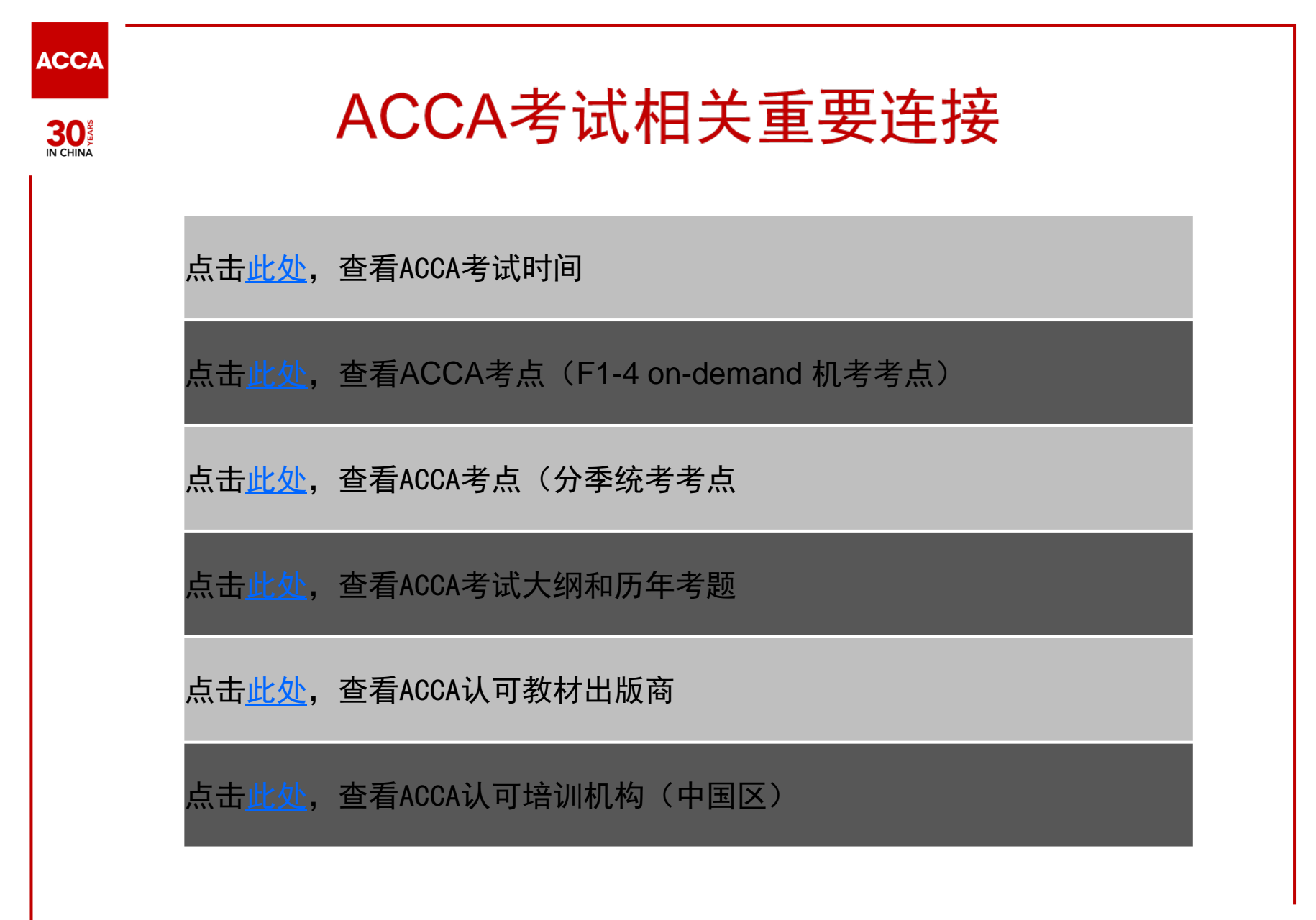

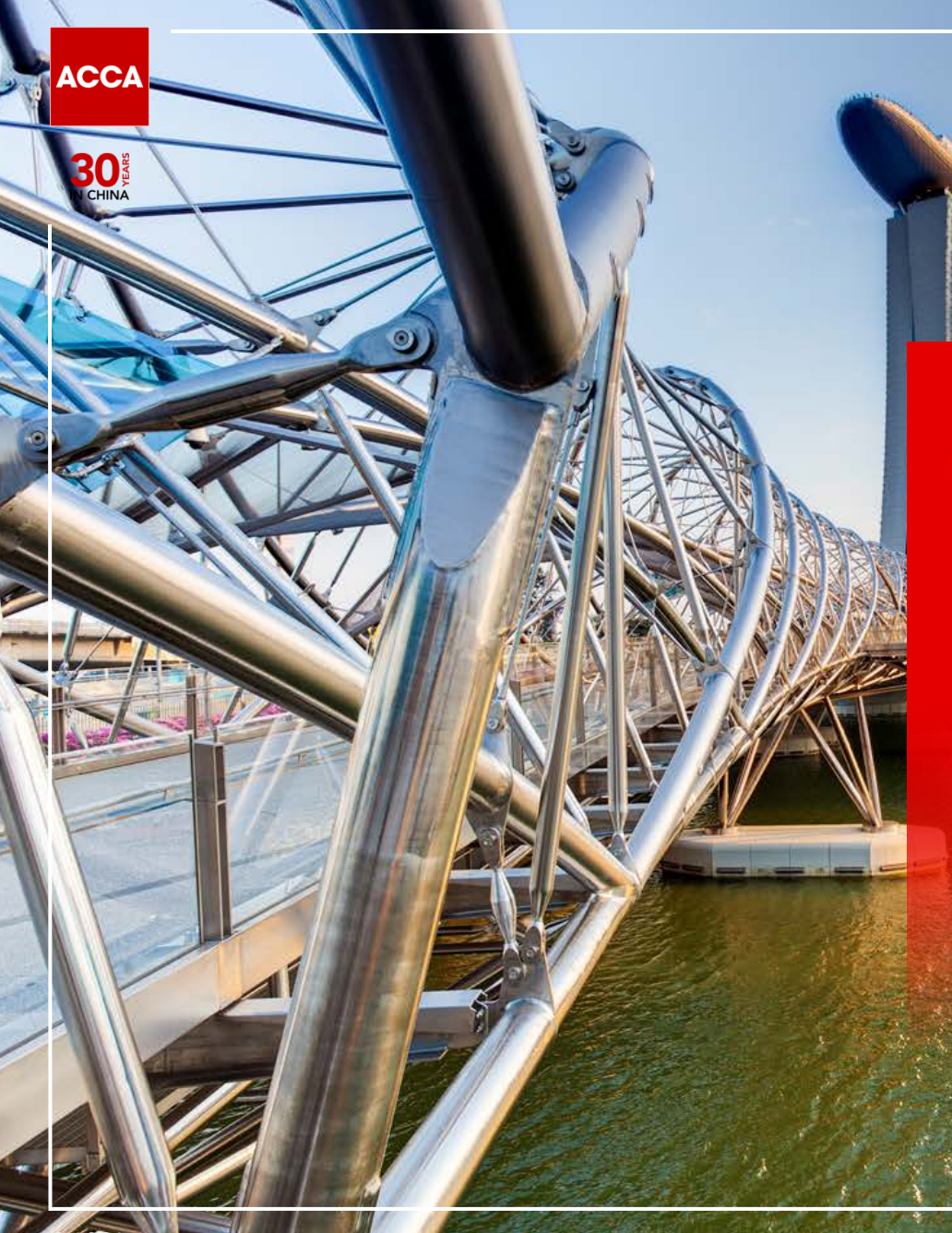

# 更多ACCA资讯 请登录ACCA全球官网 www.accaglobal.com

或ACCA中文官网查询 cn.accaglobal.com

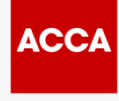

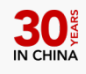

# **ACCA** Connect

全球服务中心全天24小时, 全年365天每时每刻为您提供支持!

> +44 (0) 141 582 2000 students@accaglobal.com

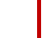

ACCA

ACCA 北京代表处

邮箱: <u>accabj@accaglobal.com</u> 电话: 010-65352400 所辖范围:北京,黑龙江,吉林,辽宁,河北,天津,山东,山西,陕西,宁夏 甘肃,内蒙古,新疆,青海

ACCA 上海代表处 邮箱: <u>accashanghai@accaglobal.com</u> 电话: 021-51535200 所辖范围:上海、江苏、浙江、湖北、河南、四川、重庆、安徽、江西、西藏

ACCA 广州代表处 邮箱: <u>accagz@accaglobal.com</u> 电话: 020-87557932 所辖范围 : 广东,广西,福建,湖南,云南,贵州,海南

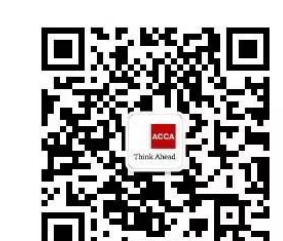

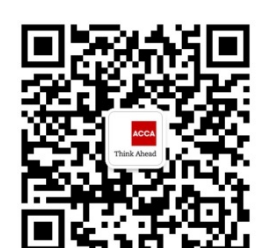

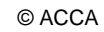

ACCA

30

The

# Welcome to join

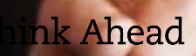